# PANDUAN MENGISI PENDAFTARAN DALAM TALIAN *(ONLINE)* PROGRAM MATRIKULASI KEMENTERIAN PENDIDIKAN MALAYSIA SESI 2025/2026 KOLEJ MATRIKULASI KELANTAN

### **NOTA PENTING:**

Pelajar perlu menyelesaikan perkara-perkara di bawah sebelum membuat pendaftaran online.

- I. Telah membuat pembayaran yuran pendaftaran
- II. Gambar formal ukuran passport untuk dimuat naik

#### SILA IKUTI LANGKAH-LANGKAH BERIKUT:

| Langkah 1 | : | Layari Laman sesawang <u>www.kmkt.matrik.edu.my</u>                       |
|-----------|---|---------------------------------------------------------------------------|
| Langkah 2 | : | Klik link <b>Pendaftaran Dalam Talian <i>(Online)</i></b>                 |
| Langkah 3 | : | ID Pelajar : Masukkan <b>No. Matrik</b>                                   |
|           |   | Kata Laluan : Masukkan <b>No. Kad Pengenalan</b> (tanpa tanda sempang - ) |
| Langkah 4 | : | Penerimaan Tawaran : Klik pada ` <b>Terima Tawaran</b> '                  |
|           | : | Tekan <b>Hantar</b>                                                       |
| Langkah 5 | : | Pembayaran <b>: Tandakan Pembayaran</b> Sudah Dibuat                      |
|           | : | No. Slip Pembayaran BSN : Masukkan Nombor Slip Bayaran Yuran BSN          |
|           |   | (lihat contoh dibawah)                                                    |

|                                                                                     | INVOIS CUR                                                    | Masukkai<br>ruangan No            | n nombo<br>. Slip Pe | or di sini<br>embayar                                 |
|-------------------------------------------------------------------------------------|---------------------------------------------------------------|-----------------------------------|----------------------|-------------------------------------------------------|
| Bank Simpanan Nasional, Wisma B                                                     | SN, 117 Jalan Ampang, 50450 Kuala                             | Lumpur                            |                      |                                                       |
| BSN GST ID : 001673723904                                                           |                                                               | NO. INVOIS : 067//                |                      |                                                       |
| 904254344 0021421839 12/0<br>Tunai KOLEJ MATRIKULASI KELAN<br>03021 001140101003 () | 05/2019 13:06:56 P0009913<br>TAN D6030500<br>MUHAMAD NIZALADH | 03021<br>GST<br>A BIN AZMI<br>Per | UT2<br>Caj :<br>;    | RM496.00<br>RM 0.60<br>RM 0.00<br>RM496.60<br>RM 0.00 |
| 24                                                                                  |                                                               | Jumlah Amaun Bayaran              | :                    | RM496.60                                              |
|                                                                                     |                                                               |                                   |                      | ۵                                                     |
| =RM 0.00                                                                            |                                                               |                                   | CP                   | KOK LASTA                                             |
|                                                                                     |                                                               |                                   | NEG                  | ERI KELAN                                             |

- : Isikan alamat rumah dan no. telefon pelajar yang terkini
  - Masukkan **No. Akaun Bank Islam (sekiranya ada)** 
    - \*Sekiranya belum membuka akuan Bank Islam, sila tandakan sempang
      ( ) pada ruangan No. Akaun Bank Islam.
  - Muat naik gambar : Upload gambar formal ukuran passport terbaharu
    - ✓ Latar belakang putih
    - ✓ Digalakkan menggunakan gambar yang diambil di kedai gambar.

### Contoh gambar yang **DIBENARKAN**

:

:

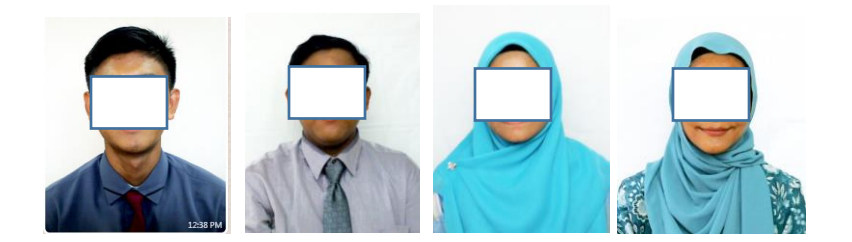

## Contoh gambar yang TIDAK DIBENARKAN

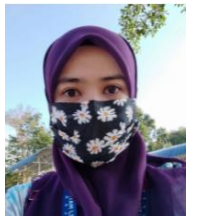

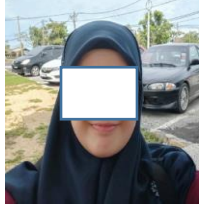

Pakai mask

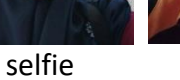

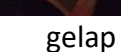

 :
 Tekan Hantar

 Langkah 6
 :
 Cetak Slip Pendaftaran Dalam Talian (Online)

 ✓
 Sila bawa slip semasa hadir mendaftar di kolej.